附件 2:

# 第六届建筑业 BIM 应用成果竞赛网上 推荐操作说明 V1.0 (适用推荐单位)

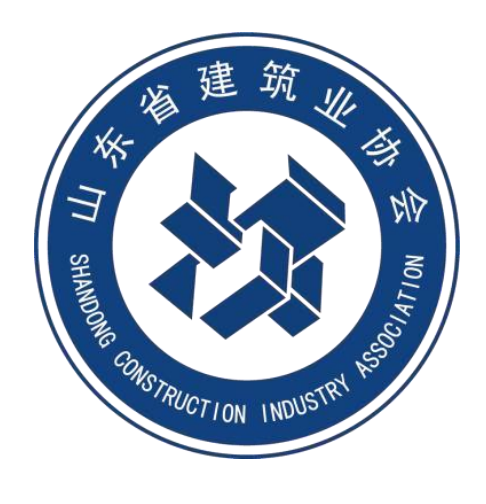

## 山东省建筑业协会

## 一、 系统登录

1、协会官网

从山东省建筑业协会网站"活动申报"栏进入。

| AAA                                                                          | )<br>L山东<br>SHANDONG | CONSTRUCTION INC | <b>L业协</b><br>DUSTRY ASSOCIAT<br>公信 | <b>会</b><br>TION<br>公正 公益 | -     |      | 2023年5月6日 星期7 |     |
|------------------------------------------------------------------------------|----------------------|------------------|-------------------------------------|---------------------------|-------|------|---------------|-----|
| 首页                                                                           | 协会概况                 | 会员服务             | 活动申报                                | 教育培训                      | 专家委员会 | 联系我们 | 请输入关键字 〔      |     |
| 活动申报<br>QC小组成原竟富<br>BIM面用或果竟富<br>科技或用评价<br>项目经理劳动竞请<br>团体标准立项<br>新技术或用(工程)完富 | 首页,活动申报, BIN         | 162用成果竞赛         |                                     |                           |       |      |               | 日本の |

二、推荐单位

## 2.1 推荐单位登录

推荐单位根据分配的账户登录

| WHIDDING CONSTRUCTION INDUSTRY ASSOCATION BIM 应用成果竞赛            |                                                                                                    |
|-----------------------------------------------------------------|----------------------------------------------------------------------------------------------------|
|                                                                 | <ul> <li>申报単位登录</li> <li>推荐単位登录</li> <li>安家登录</li> <li>▲ 端心入思号     <li>▲ 端仙入忠明     </li> </li></ul> |
|                                                                 | 立即登录                                                                                                |
| 该平台由杭州新中大科技股份有限公司提供技术支持<br>技术咨询热线:025-5281998 [浙CP备05021872号-12 |                                                                                                    |

#### 2.2 推荐单位基本操作流程

第一步: 审核 BIM 应用成果资料;

路径: BIM 应用成果竞赛-【审核】

第二步:下载推荐汇总表,调整格式,打印盖章;

路径: 竞赛管理-【下载推荐汇总表】

第三步:申报资料上传;

路径: 竞赛管理-【申报资料上传】 第四步: 统一推荐 BIM 应用成果;

路径: 竞赛管理-【统一推荐】

#### 注意事项:

1. 统一推荐前,本推荐单位所有 BIM 应用成果都应审核完成;
 2. 统一推荐后,不再接受申报单位的 BIM 应用成果提交到本推荐单位,也不可再次修改;

3. 统一推荐后,退回。

(1)单项成果退回:被省协会退回的BIM应用成果是'待审核'状态,推荐单位需要退回给申报单位,申报单位方可重新修改,修改完成后,推荐单位可以重新审核。

如果审核后退回申报单位,申报单位编辑、提交后,推荐 单位审核后,该BIM应用成果状态为'已推荐'

(2)全部成果退回:被省协会退回后,推荐单位显示'待推荐'状态,推荐单位修改完成后,可以重新统一推荐。

#### 2.3 竞赛管理

| 青岛市建筑业协会  | 9 | QDBIM-01 |          |                                               |     |     |     |     | 修识  | 攻密码 退出                      |
|-----------|---|----------|----------|-----------------------------------------------|-----|-----|-----|-----|-----|-----------------------------|
|           |   |          |          |                                               |     |     |     |     |     |                             |
| 🔮 克麦管理    |   | 序号       | 推荐单位     | 申报时限                                          | 已提交 | 已退回 | 已审核 | 已推荐 | 状态  | 操作                          |
| 🗟 BIM应用成果 |   | 1        | 青岛市建筑业协会 | 2023-05-01<br>00:00:00~2023-06-01<br>00:00:00 | 1   | 0   | 0   | 0   | 申报中 | 下载推荐汇总表 查看明细<br>申报资料上传 统一推荐 |
|           |   |          |          |                                               |     |     |     |     |     |                             |

1. 已提交 申报单位所有提交的 BIM 应用成果数量(包含已退回)

**已退回** 已提交的 BIM 应用成果,处于'已退回'状态的数量

**已审核** 已经审核过的 BIM 应用成果数量(不包含省协会退回)

已推荐 已推荐,'已推荐'状态的 BIM 应用成果数量

注意事项:

| 青岛市建筑业协会  | ٢     | QDBIM-01 |                  |       |           |               |          |                     |     | 修改密码 | 退出 |
|-----------|-------|----------|------------------|-------|-----------|---------------|----------|---------------------|-----|------|----|
|           |       |          |                  | _     |           |               |          |                     |     |      |    |
| ◎ 荒寒管理    | 申报单位: | 请输入申报单位  | 申报人: 请输入申报人      | 审核状态: | 请选择 V     | 提交时间: 目 开始目   | 朋 - 结束日期 | 前                   |     |      |    |
| B BIM应用成果 |       | 序号       | 申报单位             | 成果名称  | 成果类型      | 成果明细          | 申报人      | 提交时间                | 状态  | 是否退回 | 操作 |
|           | 0     | 1        | 烟台金桥建筑开发有限公<br>司 | test1 | BIM技术单项应用 | 1、土建施工,8、创新开发 | 何国斗      | 2023-05-06 11:42:32 | 已退回 | 已退回  | 查看 |

单项退回的成果推荐单位再次审核、推荐后,仍显示"已退回",表示该 BIM 应用成果曾经被退回过。

2. 推荐汇总表格式调整后格式如下:

(1) 推荐汇总表导出的顺序是根据申报单位申报的顺序,需 导出后在 Excel 表格中调整推荐顺序后盖章上传。申报编号是 后台申报自动生成,请不要删除。

(2) 推荐汇总表与推荐函需盖章后生成 PDF 版上传至"申报 资料上传",纸质版的邮寄到省协会。

附件 4:

Φ.

### 第六届建设工程 BIM 应用成果竞赛推荐汇总表

推荐单位: (盖公章)

填表人:

手机:

| 推荐<br>编号 | 申报单位    | 竞赛成果名称               | 主要完成人<br>(限 10 人) | 成果分类                                       | 成果明细        | 联系人         | 手机          | 申报编号 |
|----------|---------|----------------------|-------------------|--------------------------------------------|-------------|-------------|-------------|------|
| 1        |         |                      |                   |                                            |             |             |             |      |
| 2        |         |                      |                   |                                            |             |             |             |      |
| 3        |         |                      |                   |                                            |             |             |             |      |
| 4        |         |                      |                   |                                            |             |             |             |      |
|          |         |                      |                   |                                            |             |             |             |      |
|          | 备注:"竞赛」 | <b>或果分类"</b> 一栏根据下列内 |                   | ·<br>· · · · · · · · · · · · · · · · · · · | 、2.路桥施工、3.市 | ]政施工、4.机电施工 | E、5.钢结构施工、6 | 桌墙   |

和装饰装修施工、7.运行维护管理、8.创新开发;9.其他单项。二、BIII技术综合应用:注明应用数量